# UNIFAFIBE ESTRUTURA PRA TODA VIDA.

## **Disciplina Digital**

**Orientações de acesso** 

Rua Prof. Orlando França de Carvalho, 325/356 IBebedouro/SPICEP 14701-070 IFax: (17) 3344-7101 www.unifafibe.com.br I contato@unifafibe.com.br

### Olá, tudo bem com você?

Você está iniciando os seus estudos na disciplina digital - "Comunicação e Linguagem Científica" ou "Fundamentos Antropológicos e Sociológicos" - , a depender do Curso em que estiver matriculado. Para este segundo semestre, visando facilitar o seu acesso à disciplina e possibilitar maior interação entre Professor, Tutor e Alunos, tanto no formato síncrono quanto assíncrono, utilizaremos a plataforma GOOGLE FOR EDUCATION. Siga as orientações a seguir para acessar a Plataforma. Desejamos um excelente semestre letivo!

**Pró-Reitoria Acadêmica** 

# E-mail e senha de acesso

O seu e-mail institucional (com a extensão "@unifafibe.edu.br"), bem como a sua senha para acessar a Plataforma GOOGLE FOR EDUCATION, estarão disponíveis no Portal do Aluno, a partir das 12 horas do dia 25 de agosto. Este e-mail, além de possibilitar você enviar e receber mensagens e acessar a sua Disciplina Digital também possibilitará a utilização das ferramentas de comunicação de e colaboração do GOOGLE.

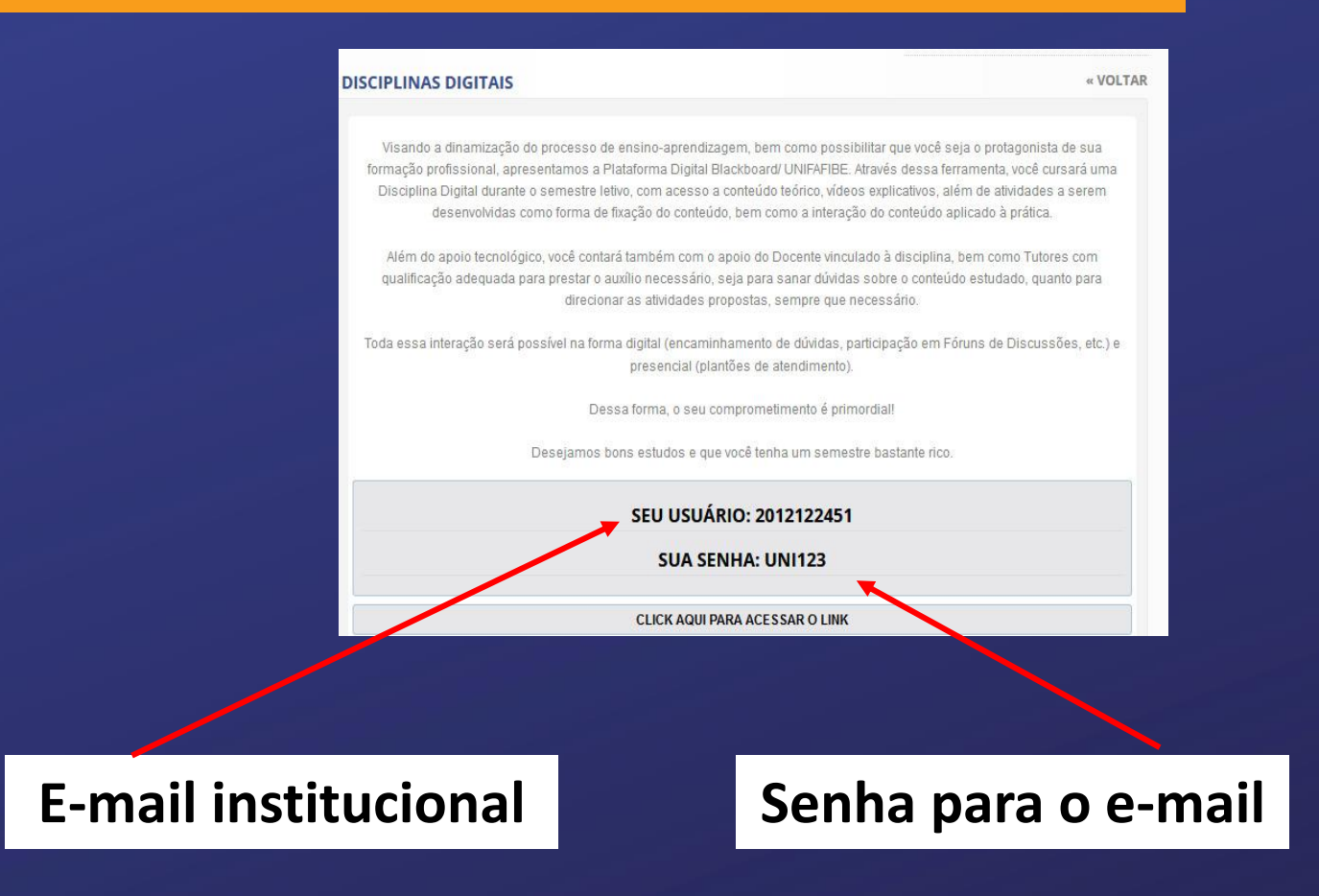

# Acessando o e-mail

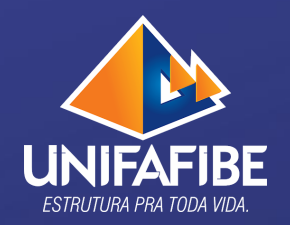

🗧 🔶 🕐 👔 accounts.google.com/ServiceLogin/identifier/service=mail&passive=true&rm=false&continue=https%3A%2F%2Fmail.google.com%2Fmail%2F&ss=1&s... 🙀 🛓 😈 🌲 🔞 Pausada Com o e-mail institucional e senha, acesse o site Google http://accounts.google.com/ Fazer login Ir para o Gmail E-mail ou telefone Esqueceu seu e-mail? Não está no seu computador? Use o modo visitante para fazer login com privacidade. Saiba mais Criar conta Próxima **E-mail institucional** Português (Brasil) 🔻 Aiuda Privacidade Termos

## Acessando a sua Sala de Aula Virtual

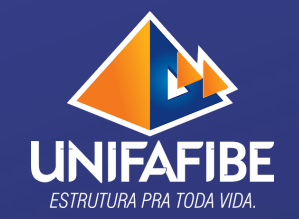

| ← → C 🔒 mail.google.com/                                 | mail/u/0/#inbox                                                                |                                                                | \$                                  | j 🗉 🛸 🖪 Pau | sada :   |
|----------------------------------------------------------|--------------------------------------------------------------------------------|----------------------------------------------------------------|-------------------------------------|-------------|----------|
| = M Gmail                                                | Q Search mail                                                                  |                                                                | · ⑦ 錄                               |             | R        |
| - Compose                                                | □- C :                                                                         |                                                                | 1-50 of 99                          | < > =*      | 31       |
| ☐ Inbox 91<br>★ Starred                                  | Get started with Gmail                                                         |                                                                | Table Jule                          | ×           | 0        |
| Snoozed                                                  | Customize your inbox                                                           | Set a signature                                                | Enable desktop     notifications    |             | <b>0</b> |
| Drafts                                                   | 🗌 📩 RINALDO GUARIGLIA (. 4                                                     | Novo material: "Guia da Disciplina Digital" - Olá, RAFAEL, RIN | NALDO GUARIGLIA postou um novo m    | at 12:21 AM | +        |
| Meet                                                     | <ul> <li>□ ☆ RINALDO GUARIGLIA (.</li> <li>□ ☆ RINALDO GUARIGLIA (.</li> </ul> | Novo material: "Fale com a Tutora" - Olá, RAFAEL, RINALDO G    | GUARIGLIA postou um novo material i | o 12:10 AM  |          |
| <ul><li>Start a meeting</li><li>Join a meeting</li></ul> | C 📩 RODRIGO TAVARAYA 3                                                         | Novo material: "Guia da Disciplina Digital" - Olá, RAFAEL, ROI | DDRIGO TAVARAYAMA postou um nov     | 9:51 PM     |          |
| Hangouts                                                 | CODRIGO TAVARAYAMA .                                                           | Novo material: "Plano de Ensino" - Olá, RAFAEL, RODRIGO TA     | AVARAYAMA postou um novo materia    | n 8:56 PM   |          |
| RAFAEL +                                                 | RINALDO GUARIGLIA (. 2                                                         | Novo material: "Sondagem de Aprendizagem" - Olá, RAFAEL,       | "RINALDO GUARIGLIA postou um nov    | 6.34 PM     |          |
| No recent chats<br>Start a new one                       | 🗌 📩 RODRIGO TAVARAYAMA .                                                       | Nova pergunta: "Sondagem de Aprendizagem" - Olá, RAFAEL        | L,RODRIGO TAVARAYAMA postou uma     | n Aug 24    |          |
| ÷ 🛛 📞                                                    | 🗌 🚖 RODRIGO TAVARAYAMA .                                                       | Novo material: "Apresentação da Unidade 1" - Olá, RAFAEL,R     | RODRIGO TAVARAYAMA postou um no     | /o Aug 24   | >        |

## Acessando a sua Sala de Aula Virtual

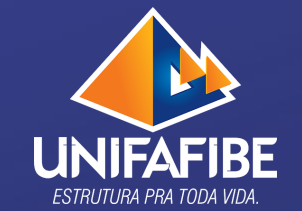

| ← → C                                       |                                                                        |                                                                                                    |                |                  | £ 🗉 🏞       | R Pausada   |             |
|---------------------------------------------|------------------------------------------------------------------------|----------------------------------------------------------------------------------------------------|----------------|------------------|-------------|-------------|-------------|
| = M Gmail                                   | Q Search mail                                                          |                                                                                                    | •              | ? \$             |             |             |             |
| - Compose                                   | □- C :                                                                 |                                                                                                    |                | Translate        | Vault       | Hangouts    |             |
| Inbox 91                                    | Get started with Gmail                                                 |                                                                                                    |                | =                | Q           | 4           | Busque pelo |
| <ul><li>★ Starred</li><li>Snoozed</li></ul> | Customize your inbox                                                   | Set a signature                                                                                                    | Enab<br>notif  | Forms            | Keep        | Jamboard    | "Classrom"  |
| <ul><li>Sent</li><li>Drafts</li></ul>       | RINALDO GUARIGLIA (. 4                                                 | Novo material: "Guia da Disciplina Digital" - Olá, RAFAEL, RINALD                                                                  | O GUARIGLIA p  | Cloud Sea        | Earth       | Collections |             |
| ✓ More                                      | RINALDO GUARIGLIA (.                                                   | Novo material: "Fale com a Tutora" - Olá, RAFAEL, RINALDO GUAR                                                                     | IGLIA postou נ |                  |             |             |             |
| Meet Start a meeting                        | 🗌 📩 RINALDO GUARIGLIA (.                                               | Nova atividade: "Sondagem de Aprendizagem" - Olá, RAFAEL, RIN                                                                      | IALDO GUARIG   | Podcasts         |             |             |             |
| 📟 Join a meeting                            | RODRIGO TAVARAYA 3                                                     | Novo material: "Guia da Disciplina Digital" - Ola, RAFAEL, RODRIG<br>Novo material: "Plano de Ensino" - Olá, RAFAEL, RODRIGO TAVAR | AYAMA postol   | -                |             |             |             |
| Hangouts<br>RAFAEL + +                      | 🗌 📩 RODRIGO TAVARAYAMA .                                               | Novo material: "Apresentação da Disciplina" - Olá, RAFAEL, RODR                                                                    | IGO TAVARAYA   | Classroom        | Cloud Print | :           |             |
| No recent chats                             | RINALDO GUARIGLIA (. 2                                                 | Novo material: "Sondagem de Aprendizagem" - Olá, RAFAEL, RINA                                                                      | ALDO GUARIGLIA | A postou um nove | D           | Aug 24      |             |
| Start a new one                             | <ul> <li>RODRIGO TAVARAYAMA .</li> <li>RODRIGO TAVARAYAMA .</li> </ul> | Nova pergunta: "Sondagem de Aprendizagem" - Olá, RAFAEL,ROE<br>Novo material: "Apresentação da Unidade 1" - Olá, RAFAEL,RODR       |                |                  |             |             |             |

### Acessando a sua Sala de Aula Virtual UNIFAFIBI

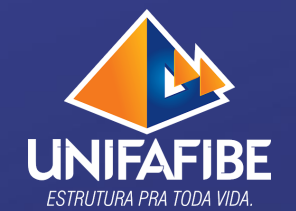

Você encontrará todas as Sala de Aulas em que você estiver inserido

Selecione a Sala de Aula de sua Disciplina Digital, clicando no "banner"

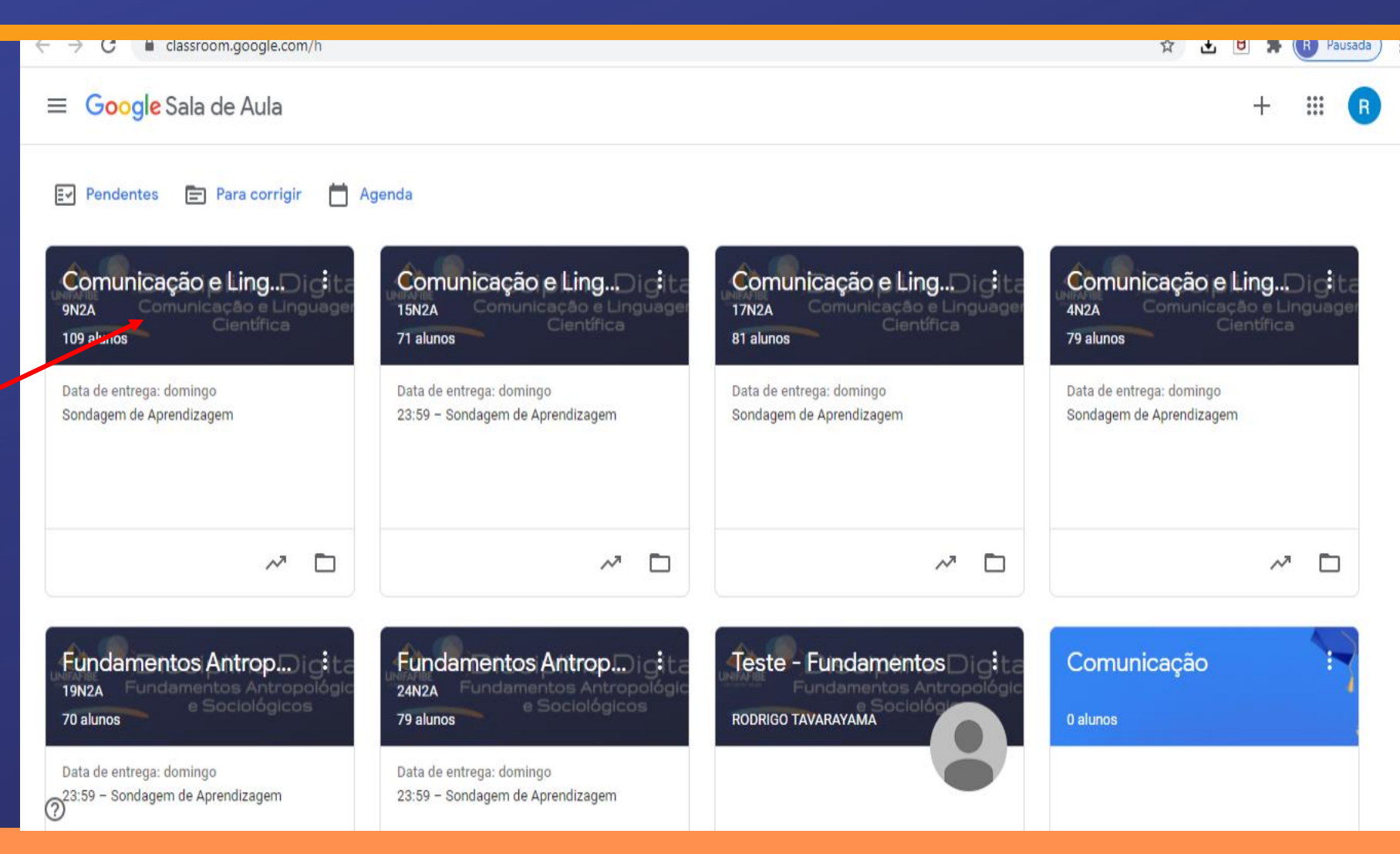

### UNIFAFIBE ESTRUTURA PRA TODA VIDA.

### Acessando a sua Sala de Aula Virtual

Você está dentro da Sala de Aula de sua Disciplina Digital. Aqui, você consegue visualizar o "mural", com os apontamentos das últimas postagens, além de recados deixados.

Para acessar suas atividades e o conteúdo de suas aulas

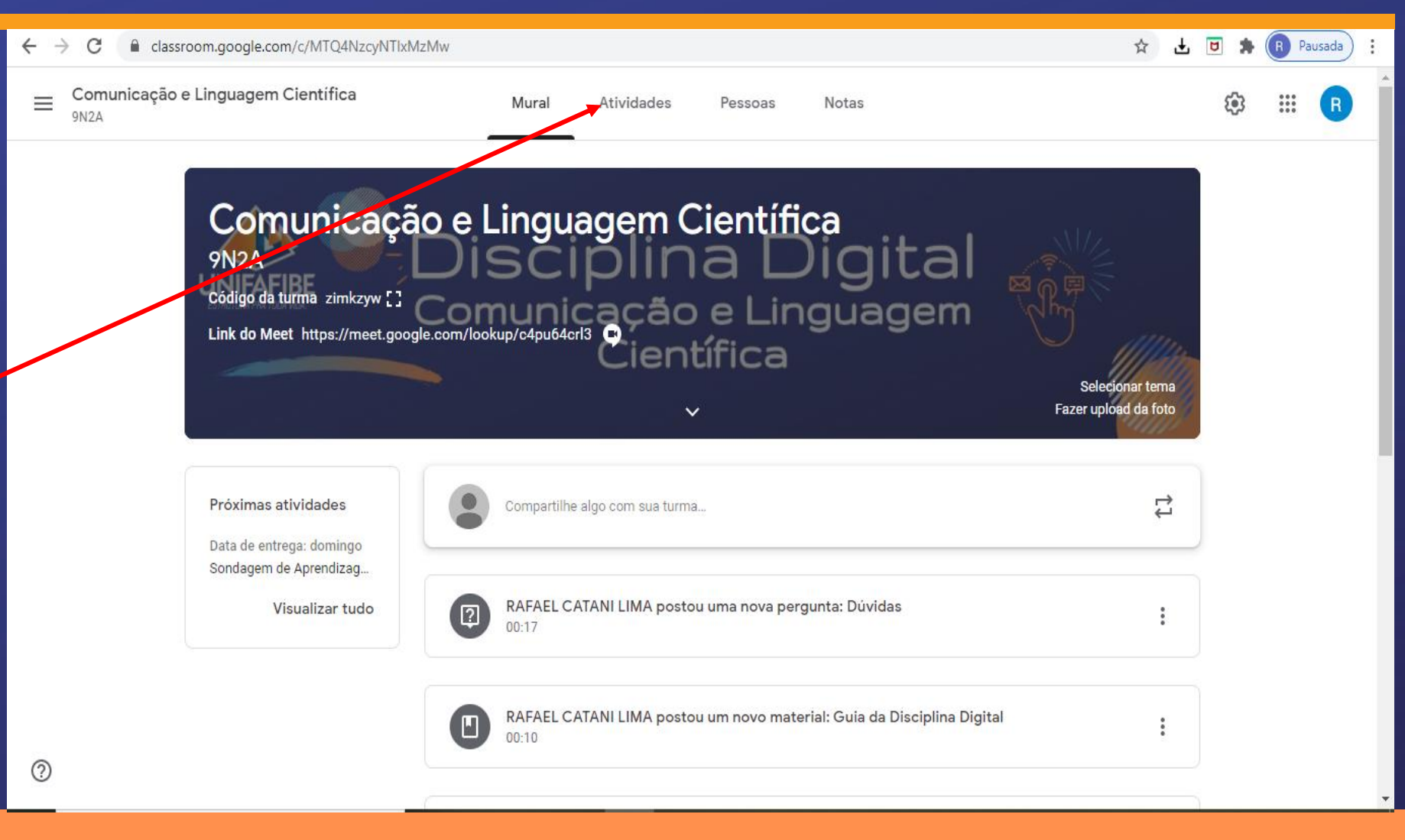

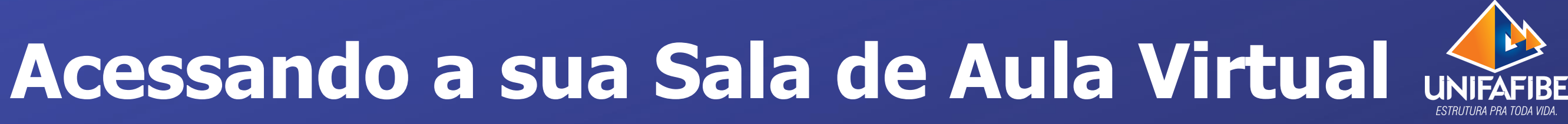

| ← → C 🔒 classroom.google.c      | om/w/MTQ4NzcyNTlxMzMw/t/all                 | 🖈 🛃 🖲 🌲 🕞 Pausada         |
|---------------------------------|---------------------------------------------|---------------------------|
| Comunicação e Linguager<br>9N2A | n Científica Mural Atividades Pessoas Notas |                           |
| Todos os tópicos                | Plano de Ensino                             | :                         |
| Plano de Ensino                 |                                             |                           |
| Apresentação da Di              | Plano de Ensino                             | Última edição: 24 de ago. |
| Guia da Disciplina D            |                                             |                           |
| Apresentação do Pr              | Apresentação da Disciplina                  | ÷                         |
| Apresentação da Tu              | Apresentação da Disciplina                  | Última edição: 24 de ano  |
| Fale com a Tutora               |                                             | onno calgas. 24 ac ago.   |
| Unidade de Aprendi              |                                             |                           |
|                                 | Guia da Disciplina Digital                  | :                         |
|                                 | Guia da Disciplina Digital 🔸                | Item postado em 00:10     |
| Ø                               | Apresentação do Professor                   | :                         |

Para facilitar o seu acesso, sua Sala de Aula está toda dividida em seções. Para acessar o conteúdo, basta clicar sobre eles.

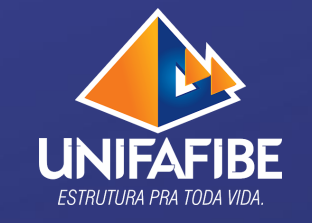

### Acessando a sua Sala de Aula Virtual un

| ← → C ( a classroom.google.com/w,     | /MTQ4NzcyNTlxMzMw/t/all   |                             | 🖈 🛃 🖲 🌲 🕞 Pausada) 🗄 |
|---------------------------------------|---------------------------|-----------------------------|----------------------|
| E Comunicação e Linguagem Cie<br>9N2A | ntífica Mural Atividades  | Pessoas Notas               | \$® Ⅲ <b>R</b>       |
|                                       | Apresentação da Tutora    | :                           |                      |
|                                       | Apresentação da Tutora    | Última edição: 24 de ago.   |                      |
|                                       | Fale com a Tutora         | :                           |                      |
| -                                     | Dúvidas                   | ltem postado em 00:17       |                      |
|                                       | Unidade de Aprendizagen   |                             |                      |
|                                       | Apresentação da Unidade 1 | Última edição: 24 de ago.   |                      |
| 0                                     | Sondagem de Aprendizagem  | Data de entrega: 30 de ago. |                      |

Para facilitar o seu acesso, sua Sala de Aula está toda dividida em seções. Para acessar o conteúdo, basta clicar sobre eles.

## Plantões de Dúvidas on-line

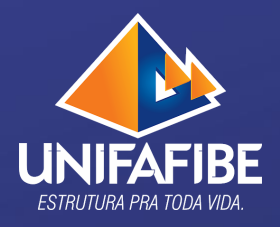

Para você tirar as suas dúvidas sobre os conteúdos apresentados, além da possibilidade de se comunicar pela Plataforma e e-mail, há também a possibilidade de manter contato online com o seu Tutor. Atente-se para os horários dos Plantões de Dúvidas.

No horário de seu Plantão de Dúvidas, basta acessar o link que está disponível na sua Sala de Aula (este link é fixo para todos os encontros da disciplina)

| C 🔒 classroom.google.com/c/MTQ4NzcyNTIxMzM                                              | ſw                                              |                                                 |                                  |                                     | <b>Å</b>                              | f 🖬 🛊 | P R P             | ausada |
|-----------------------------------------------------------------------------------------|-------------------------------------------------|-------------------------------------------------|----------------------------------|-------------------------------------|---------------------------------------|-------|-------------------|--------|
| Comunicação e Linguagem Científica<br>9N2A                                              | Mural                                           | Atividades                                      | Pessoas                          | Notas                               |                                       | ŝ     | ***<br>***<br>*** | R      |
| Comunicação<br>9N2A<br>Código da turma zimkzyw []<br>Link do Meet https://meet.google.d | e Lingu<br>DISC<br>Comuni<br>com/lookup/c4pu64c | agem C<br>iplin<br>cação<br><sup>13</sup> Cient | ientífi<br>a L<br>e Lin<br>ífica | ca<br>)igital<br><sup>iguagem</sup> | Selecionar tem<br>Fazer upload da fot | a     |                   |        |
| Próximas atividades<br>Data de entrega: domingo                                         | Compartilhe                                     | e algo com sua turma                            |                                  |                                     | Ę                                     | ť     |                   |        |
| Sondagem de Aprendizag<br>Visualizar tudo                                               | RAFAEL C<br>00:17                               | ATANI LIMA postou                               | uma nova per                     | gunta: Dúvidas                      | :                                     |       |                   |        |
| 0                                                                                       | RAFAEL C<br>00:10                               | ATANI LIMA postou                               | um novo mate                     | erial: Guia da Disciplina Dig       | gital                                 |       |                   |        |

# Em caso de dúvidas ou dificuldade no acesso, entre em contato com o seu Tutor ou com o seu Coordenador.

Tutora Diana Evaristo diana.evaristo@prof.unifafibe.com.br

#### CURSOS:

- Administração
- Ciências Contábeis
- Sistemas de Informação
- Enfermagem
- Fisioterapia

#### Tutora Rafaela Ghessi <u>rafaela.ghessi@prof.unifafibe.com.br</u>

#### CURSOS:

- Educação Física
- Nutrição
- Pedagogia
- Psicologia

Tutor Marcus Vinícius Rigonato Silva marcus.silva@prof.unifafibe.com.br

#### CURSOS:

- Engenharias
- Estética e Cosmética